# ふくいみまもりSNS よくあるご質問

# ■セットアップ関連

### Q1.SNSがインストールできません

PC/タブレット端末のOSが古い、または対応していないOSの可能性があります。 ふくいみまもりSNSが対応しているOSは、「ふくいみまもりSNS 運用ポリシー」を確認してください。

## Q2.LiveOnアプリをインストールする際に、どのアプリを選択すればいいですか

「JAPAN MEDIA SYSTEMS Corp」が発行している「LiveOn」をインストールしてください。

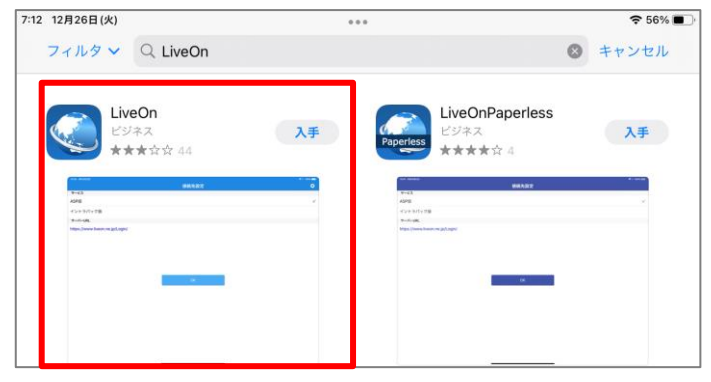

## Q3.インターネットが繋がりません

①インターネットに接続できず、「Yahoo」や「Google」等を検索しても、WEBページが表示されません

Wifi/LANケーブルに使用している機器が接続されているか確認してください。 接続に問題ない場合はネットワーク回線事業者に相談してください。

### ②VPN(Web会議)を使用した後、インターネットに繋がらなくなりました

VPNを切断し、インターネットに繋がるか確認してください。 VPNの接続/切断に関しては「初期セットアップ手順」の「VPN接続設定」を参照してください。

### Q4.証明書を選択できません

クライアント証明書がインストールされていない可能性があります。インストール手順については、 「初期セットアップ手順」の「クライアント証明書の登録」を参照してください。

クライアント証明書のインストールがされている場合には、SNS起動時に証明書選択画面が表示されます。 「SNS\_01\_C0026」をクリックし、OKボタンを押下してください。

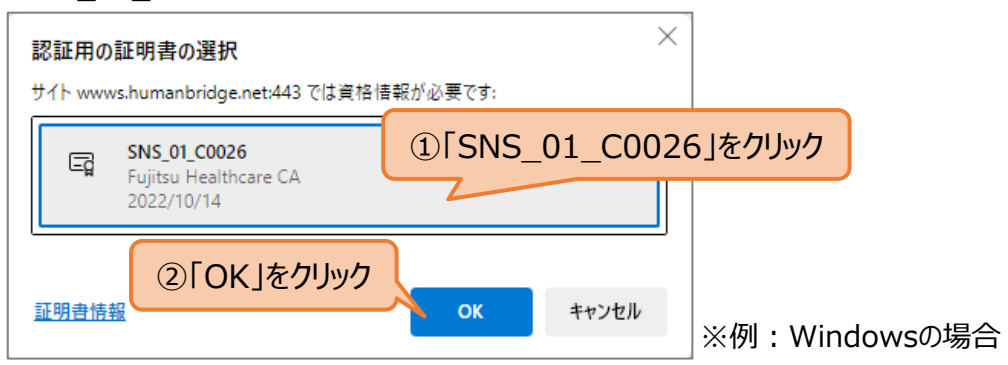

## Q5.VPNが繋がりません

## Q6.Web会議が繋がりません

VPNに接続されていない可能性があります。「初期セットアップ手順」の「VPN接続設定」を参照し、 VPN接続を行ってください。

## Q7.VPNに接続したらSNSが開かない

VPN使用時はSNSへの接続URLが異なります。VPN接続時は「<u>http://192.168.140.211/commucare/</u>」 に接続してください。

# ふくいみまもりSNS よくあるご質問

# ■セットアップ関連

Q8.メンバー登録等のメールが届きません メールソフトの設定によって、メールが届いていない可能性があります。 ご使用のメールソフトで「<u>@myportal.humanbridge.net</u>」からのメールを受け取れる設定にしてください。

【Yahoo!メールのドメイン指定受信設定方法】 Yahoo!メールにログインします Yahoo!メールトップページ右上の【メールオプション】をクリックします メールの管理【フィルターと受信通知設定】をクリックします 【追加】ボタンをクリックします From「@myportal.humanbridge.net」「を含む」の条件を入力し、【保存】をクリックします

【Gmailのドメイン指定受信設定方法】 Gmailにログインします Gmailトップページ右上の【設定】をクリックします 設定メニュー【フィルタ】をクリックします 【新しいフィルタを作成】をクリックします フィルタの条件でFrom「 @myportal.humanbridge.net」」を入力し、【次のステップ】ボタンをクリックします 「迷惑メールにしない」にチェックを入れ、【フィルタを作成】をクリックします

# <u>ふくいみまもりSNS よくあるご質問</u>

# ■ID/パスワード関連

#### Q9.ログインIDを変更したい場合はどうすればよいですか?

「<u>https://myportal.humanbridge.net/personal/</u>」にアクセスし、ログイン後「メールアドレス変更」から 新しくIDとして使用するメールアドレスを登録してください。

| HumanBridge portal               |                            |                                                       |                                                    |
|----------------------------------|----------------------------|-------------------------------------------------------|----------------------------------------------------|
| 共通メニュー                           | メールアドレスの変更                 |                                                       |                                                    |
| メールアドレス変更<br>1997年1月1日<br>新約     | メールア<br>セキュリ:<br>変更する/     | ドレスの変更を行ないます。<br>ティのため、現在のメールアドレス<br>ボタンをタップすると、変更後のメ | をご確認の上、パスワードの入力もお願いします。<br>ニールアドレスに確認メールをお送りいたします。 |
| サービス一覧                           | 現在のメー                      | ルアドレス                                                 |                                                    |
| <u>デーマー覧</u><br><u>サービス利用者検索</u> | ※必須 変更<br>※必須 変更<br>※必須 変更 | ・フート<br>『後のメールアドレス<br>『後のメールアドレス(画入力)                 |                                                    |
|                                  |                            |                                                       | 変更する                                               |

#### Q10.ログインIDを忘れた場合はどうすればよいですか?

各事業所のSNS施設内管理者に連絡し、IDを確認してください。 事業所のSNS施設内管理者はスタッフ一覧からスタッフのID(メールアドレス)を確認できます。

#### Q11.パスワードを忘れたときはどうすればよいですか?

「<u>https://myportal.humanbridge.net/personal/</u>」にアクセスし、「パスワードを忘れた場合はこちら」から パスワードを変更してください。

| メールアドレス |                |
|---------|----------------|
| パスワード   | バスワードを忘れた場合こちら |
|         | ログイン           |

#### Q12.パスワードを変更したいときはどうすればよいですか?

「<u>https://myportal.humanbridge.net/personal/</u>」にアクセスし、ログイン後「パスワード変更」から 新しくIDとして使用するパスワードを登録してください。

| HumanBridge portal                                 |                                 |
|----------------------------------------------------|---------------------------------|
| <u>バスワード変更</u><br><u>バスワード変更</u><br>ユーザー情報設定<br>細約 | パスワード変更                         |
| サービス一覧                                             | ※必須 現在のバスワード                    |
| HumanBridge SNS                                    | ※必須 新しいバスワード                    |
| <u>テーマー覧</u>                                       | ※ <mark>必須</mark> 新しいバスワード(再入力) |
| <u>サービス利用者検索</u>                                   | (キャンセル) 変更を保存                   |

## Q13.ふくいみまもりSNSにログインできません。

IDやパスワード入力において、大文字と小文字の誤りや全角文字になっていないかご確認ください。 IDのメールアドレスが全角「@」になっているケーズがありました。ご注意ください。

# ふくいみまもりSNS よくあるご質問

# ■その他

Q14.機種変更した場合は必要な手続きがありますか? 運用は「ふくいみまもりSNS 運用ポリシー」を参照して下さい。

Q15. SNS機能を使うときのセキュリティ管理はどのようになっていますか?

SSL/TLS1.2による暗号化で安全な通信環境を実現しています。 また、WEB会議の使用の際は、VPN(※1)を使用し、より安全な形で通信を行います。 2要素認証を実施しており、医療情報システムの安全管理に関するガイドラインに準拠しています。

※1 VPN:公衆回線を経由して構築された組織内ネットワークや、それを実現する技術。 セキュリティ強度を上げ、情報漏洩等のセキュリティリスクを下げるために使用されます。

その他、運用面に関するFAQについては、以下をご参照ください。 ふくいみまもりSNSホームページ>>FAQ https://www.fukui.med.or.jp/fukuimedical-net/sns/

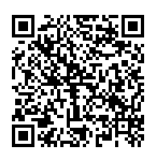